## 【電力の見える化】取扱説明書

島根大学松江キャンパスのデマンド電力、消費電力、外気温度をグラフ化し、電力使用量を容易に確認できます。 松江キャンパス全体のデーターとなっております。 (各学部毎の電力は現在表示できません。) 学生・教職員の皆様は、積極的に日常の節電に取り組んで頂きます様よろしくお願いいたします。 使用ソフト : グリーン・ターミナル

Green Terminal

財務部施設整備課 施設整備グループ 【内線2327】

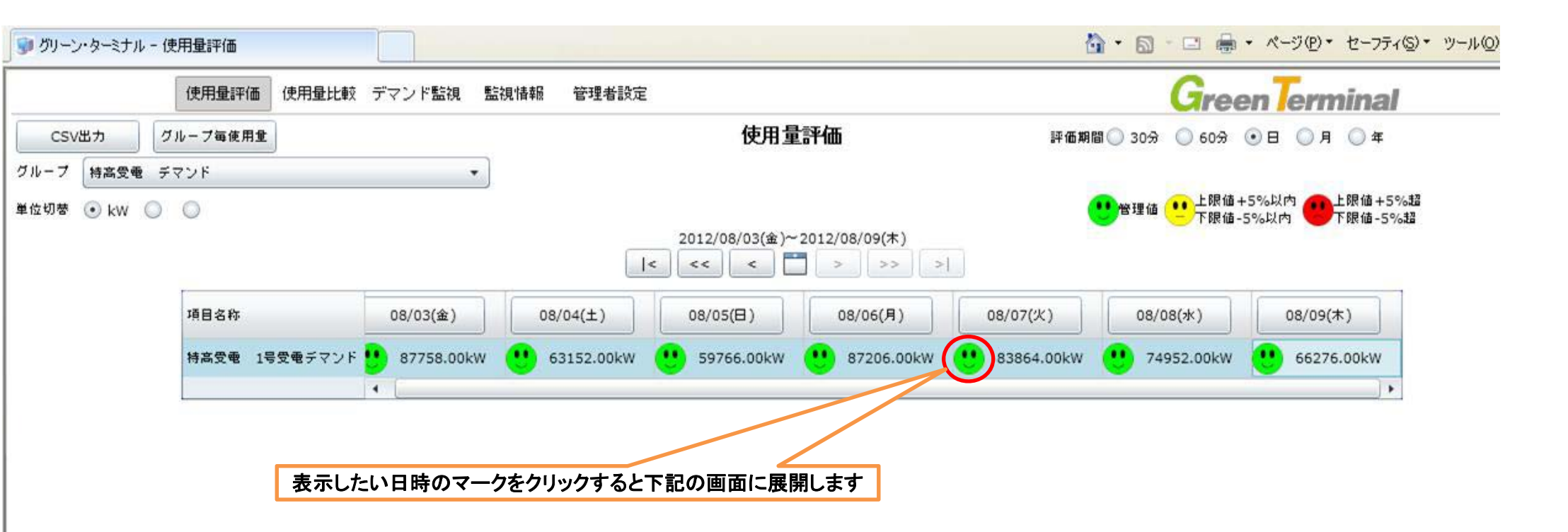

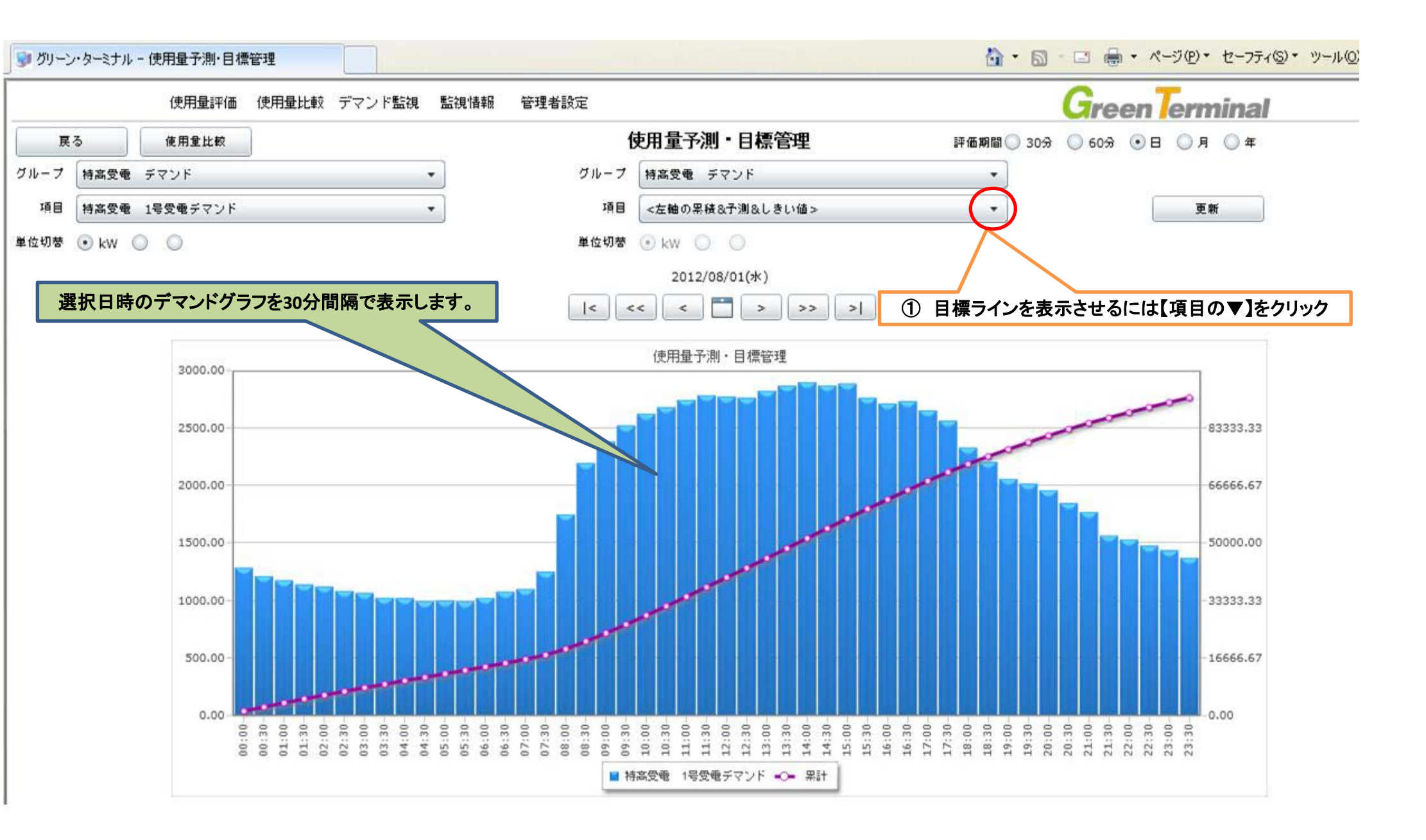

![](_page_3_Figure_0.jpeg)

![](_page_4_Figure_0.jpeg)

![](_page_5_Figure_0.jpeg)

![](_page_6_Figure_0.jpeg)

![](_page_7_Figure_0.jpeg)

![](_page_8_Figure_0.jpeg)